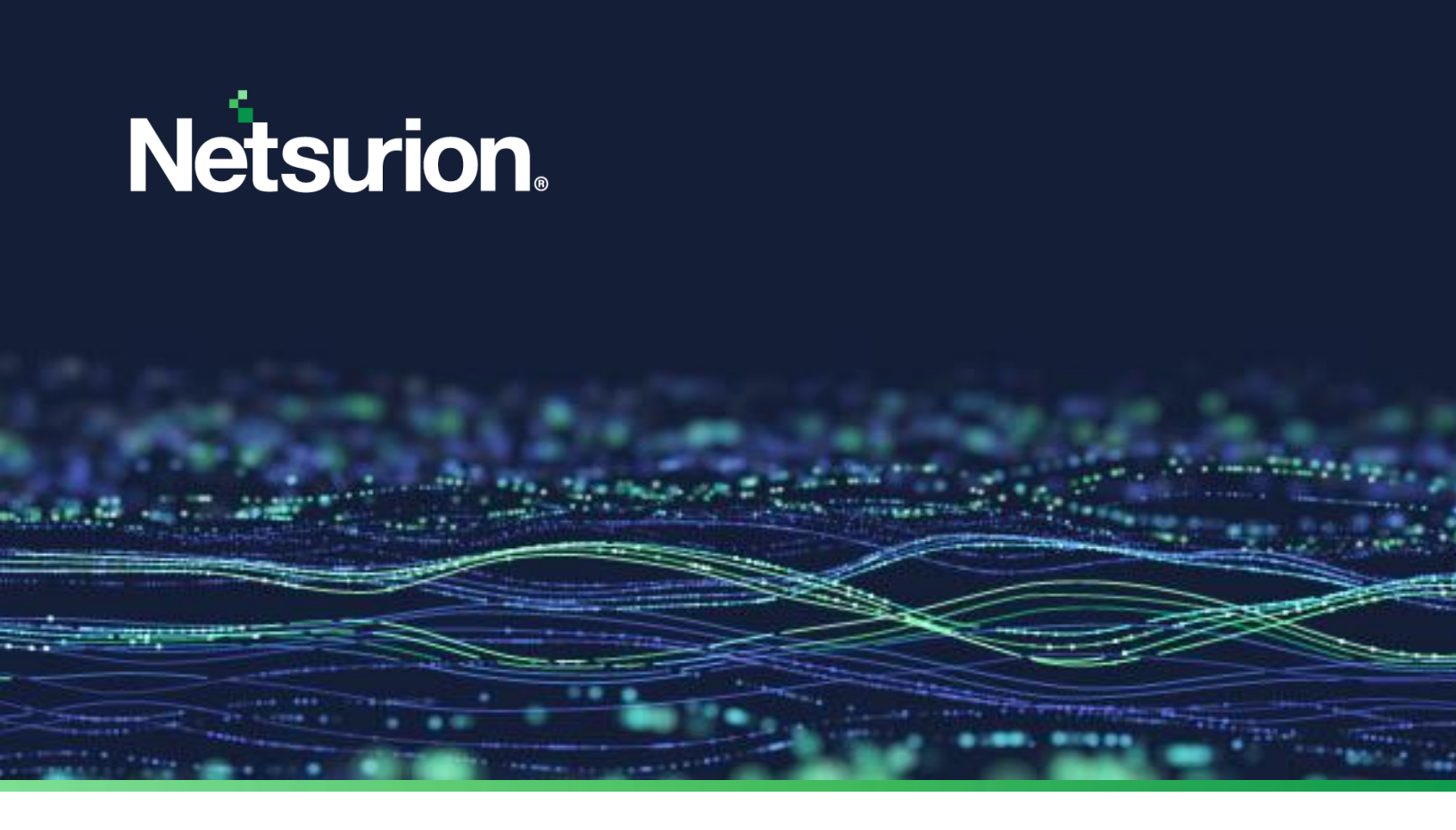

**Integration Guide** 

# Integrate SentinelOne With Netsurion Open XDR

**Publication Date** 

January 4, 2024

© Copyright Netsurion. All Rights Reserved.

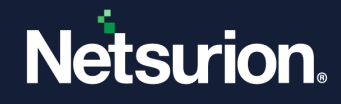

### Abstract

This guide provides instructions to configure and integrate SentinelOne with Netsurion Open XDR to retrieve its logs via SentinelOne integrator and forward them to Netsurion Open XDR.

### Note:

The screen/ figure references are only for illustration purpose and may not match the installed product UI.

### Scope

The configuration details in this guide are consistent with SentinelOne and Netsurion Open XDR 9.3 or later.

### Audience

This guide is for the administrators responsible for configuring and monitoring SentinelOne in Netsurion Open XDR.

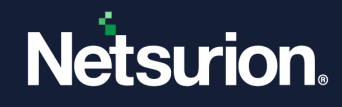

## **Table of Contents**

| 1. | Ove                                                      | erview     | .4  |  |  |
|----|----------------------------------------------------------|------------|-----|--|--|
| 2. | Pre                                                      | requisites | .4  |  |  |
| 3. | . Generate API Token for SentinelOne                     |            |     |  |  |
| 4. | Configuring Netsurion Open XDR SentinelOne Integrator    |            |     |  |  |
| 5. | 5. Data Source Integrations (DSIs) In Netsurion Open XDR |            |     |  |  |
| ç  | 5.1                                                      | Alerts     | .7  |  |  |
| 5  | 5.2                                                      | Reports    | .7  |  |  |
| 5  | 5.3                                                      | Dashboard  | . 7 |  |  |

### 1. Overview

SentinelOne is a next-generation endpoint security product that protects against all threat vectors. It provides unified and proactive security measures to defend the entire technology stack that keeps known and unknown malware and other bad programs from endpoints.

Netsurion Open XDR manages logs from SentinelOne. The alerts, reports, dashboards, and saved searches in Netsurion Open XDR are enhanced by capturing important and critical activities of SentinelOne.

### 2. Prerequisites

- PowerShell version 5.0 and above must be installed.
- Admin privilege in the SentinelOne console.
- The Data Source Integrator package.

Note:

To get the Data Source Integrator package, contact your Netsurion Account Manager

## 3. Generate API Token for SentinelOne

- 1. Log in to SentinelOne Console with the viewer role.
- 2. Select My User from the Viewer drop-down list.

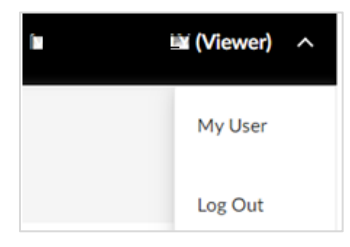

3. In the My User window, click the Generate button to generate an API Token.

| $\bigcirc$   | Full Name | м        | LY           |  |
|--------------|-----------|----------|--------------|--|
|              | Email     | mjoliy@n | etsurion.com |  |
|              | Role      | Viewer   |              |  |
| Site         |           |          |              |  |
| API Token Ge | nerate    |          |              |  |

#### Note:

Make a note of the API Token for using it in subsequent steps.

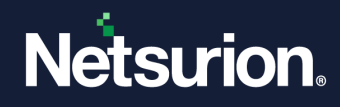

### 4. Configuring Netsurion Open XDR SentinelOne Integrator

1. Run the **SentinelOneIntegrator.exe** file with administrator privilege.

#### Note:

To get the **SentinelOneIntegrator.exe** file, contact your Netsurion Account Manager.

2. In the Netsurion: SentinelOne Integrator window, fill in the following fields and click Validate API Token to validate the given details.

|   | Netsurion: Sentine                     | elOne Integrator                               | x |
|---|----------------------------------------|------------------------------------------------|---|
| H | lelp                                   |                                                |   |
|   | SentinelOne Config<br>URL<br>API Token | Edit Configuration guration Validate API Token |   |
|   |                                        | Finish Cancel                                  |   |

- URL: SentinelOne console URL
- API Token: SentinelOne Viewer Role user token

#### Note:

The Validate API Token button will be enabled after providing the configuration details.

| 🔒 Netsurion: Sentin | elOne Integrator                 | x |  |  |
|---------------------|----------------------------------|---|--|--|
| Help                |                                  |   |  |  |
| Edit Configuration  |                                  |   |  |  |
| URL                 | https://contoso.sentinelone.net  |   |  |  |
| API Token           | SFSJBJXXXXksfkfskxxxxx2334sdkask |   |  |  |
|                     | Validate API Token               |   |  |  |
|                     | Finish Cancel                    | ] |  |  |

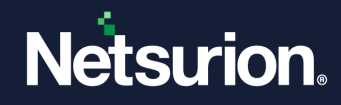

3. The following message pops up after successful validation. Click OK.

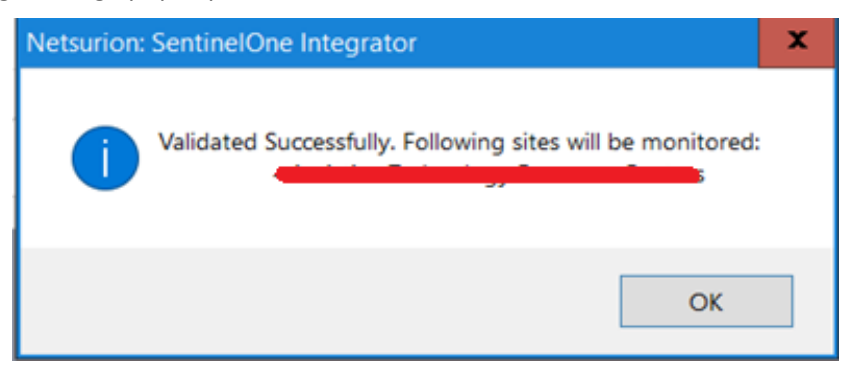

4. Click **Finish** to complete the configuration. The following message pops up for the successful configuration of SentinelOne integrator.

| Netsurion: SentinelOne Integrator               |
|-------------------------------------------------|
| SentinelOne Integration configured successfully |
| ОК                                              |

## 5. Data Source Integrations (DSIs) In Netsurion Open XDR

After the logs are received by Netsurion Open XDR, configure the Data Source Integrations in Netsurion Open XDR.

The Data Source Integrations package contains the following DSI assets for SentinelOne.

- Alerts\_ SentinelOne.isalt
- Reports\_SentinelOne.etcrx
- KO\_ SentinelOne.etko
- Dashboards\_SentinelOne.etwd
- Template\_SentinelOne.ettd

#### Note

Refer to the <u>DSI Configuration</u> guide for the procedures to configure the above DSI assets in Netsurion Open XDR.

The following are the key assets available in this Data Source Integration.

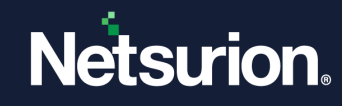

### 5.1 Alerts

| Name                                   | Description                                                                                             |
|----------------------------------------|----------------------------------------------------------------------------------------------------|
| SentinelOne: Threat detected on system | Generated for any threat-related activities like new threat detected, and suspicious process dejected.  |
| SentinelOne: USB activity on system    | Generated when external devices are connected to the systems, and it is detected by the device control. |
| SentinelOne: Threat not mitigated      | Generated for any failed threat action.                                                                 |

### 5.2 Reports

| Name                                        | Description                                                                                                    |
|---------------------------------------------|----------------------------------------------------------------------------------------------------|
| SentinelOne - Firewall control activities   | Provides details of firewall-related activities like firewall rules applied to the traffic.                                                                     |
| SentinelOne - Threat activity details       | Provides details of threat-related activities like new threat<br>mitigated, new threat suspicious, process marked as a<br>threat, threat Killed by policy, etc. |
| SentinelOne - Device control activities     | Provides details of external devices connected or disconnected and the rule applied to the event and their action.                                              |
| SentinelOne - Scan activity details         | Provides details of activities related to the scan.                                                                                                    |
| SentinelOne - Management activity details   | Provides details of activities that happened in the SentinelOne by the users.                                                                                   |
| SentinelOne - User login and logout details | Provides details of user login and logout on SentinelOne console.                                                                                               |
| SentinelOne - User management details       | Provides details of user management like user added, user deleted, user, modified, etc.                                                                         |

### 5.3 Dashboard

| Name                                        | Description                                                                                                    |
|---------------------------------------------|----------------------------------------------------------------------------------------------------|
| SentinelOne - Threat detection by file name | Displays the data about threats detected based on file names.                                                    |
| SentinelOne - Threat detection by category  | Displays the data about threats detected based on the category where the threat falls.                           |
| SentinelOne - Threat detection by signature | Displays the data about threats detected based on signature where it mentions threat could be in multiple forms. |

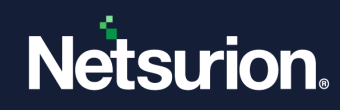

| SentinelOne - Threat detection by<br>computer | Displays the data about threats detected by computers.                   |
|-----------------------------------------------|--------------------------------------------------------------------------|
| SentinelOne - Policy changes                  | Displays the data about policy changes that occurred in SentinelOne.     |
| SentinelOne - Group management                | Displays the data about group management activities of SentinelOne.      |
| SentinelOne - User management                 | Displays the data about user management activities of SentinelOne.       |
| SentinelOne - Audit activities                | Displays the data about user-related changes in the SentinelOne console. |

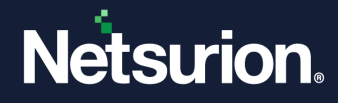

### **About Netsurion**

Netsurion<sup>®</sup> delivers an adaptive managed security solution that integrates our Open XDR platform with your existing security investments and technology stack, easily scaling to fit your business needs. Netsurion's 24x7 SOC operates as your trusted cybersecurity partner, working closely with your IT team to strengthen your cybersecurity posture. Our solution delivers managed threat protection so you can confidently focus on your core business.

Headquartered in Ft. Lauderdale, FL with a global team of security analysts and engineers, Netsurion is a leader in Managed Detection & Response (MXDR). Learn more at <u>www.netsurion.com</u>.

### **Contact Us**

#### **Corporate Headquarters**

Netsurion Trade Centre South 100 W. Cypress Creek Rd Suite 530 Fort Lauderdale, FL 33309

#### **Contact Numbers**

Use the form to submit your technical support tickets. Or reach us directly at 1 (877) 333-1433

| Managed XDR Enterprise Customers | SOC@Netsurion.com                |
|----------------------------------|----------------------------------|
| Managed XDR Enterprise MSPs      | SOC-MSP@Netsurion.com            |
| Managed XDR Essentials           | Essentials-Support@Netsurion.com |
| Software-Only Customers          | Software-Support@Netsurion.com   |

https://www.netsurion.com/support